## Le Web

Objectifs
Reproduire puis compléter une page Web.
Identifier certaines balises *html*.
Observer l'effet d'une feuille de style *css*.
Décomposer et modifier une URL.

## I Absorber une page web

- 1. Ouvrez un navigateur et allez sur la page : http://tableauxmaths.fr/SNT/cours2A
- 2. Il manque une séquence non? Comment accéder à cette séquence?
- Le contenu de cette page est enregistré dans un fichier nommé : *cours2A.html*.
   Voici le contenu de ce fichier et son apparence dans le navigateur.
   Reliez par des flèches certaines lignes du code *HTML* à leurs visualisations dans le navigateur.

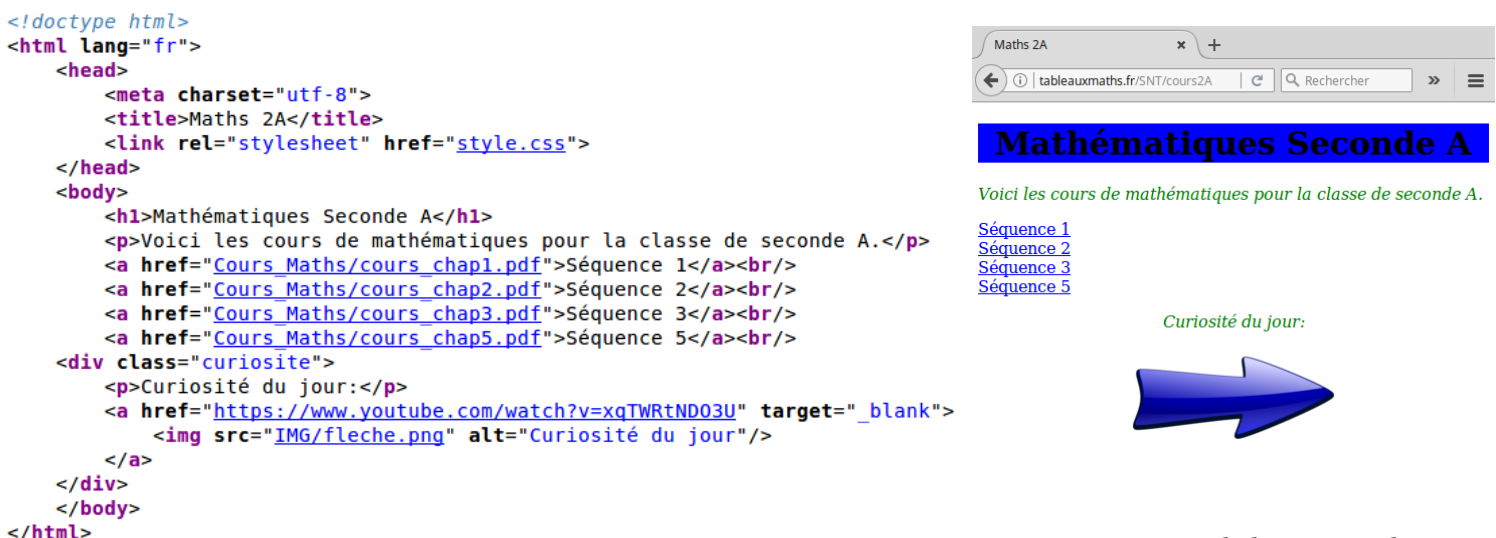

cours2A.html

Apparence de la page Web

4. Comment récupérer ce contenu à l'aide du navigateur?

(Enregistrez ce contenu dans un fichier cours2A.html sur votre espace personnel, dans un dossier «Web» par exemple...)

5. Ouvrez ce nouveau fichier cours2A.html avec votre navigateur. Quelles sont les différences?

6. Que signifie *HTML*?
7. Expliquez le rôle des balises :
<a> : ....</a>
<head> : ....
<img> : ...
8. Récupérez tous les fichiers manquants pour obtenir une apparence identique à l'originale.

9. Faites en sorte que les liens vers les séquences fonctionnent et ajoutez la séquence 4.

10. Voici le contenu du fichier *style.css*. Décrivez l'effet de chaque bloc de code :

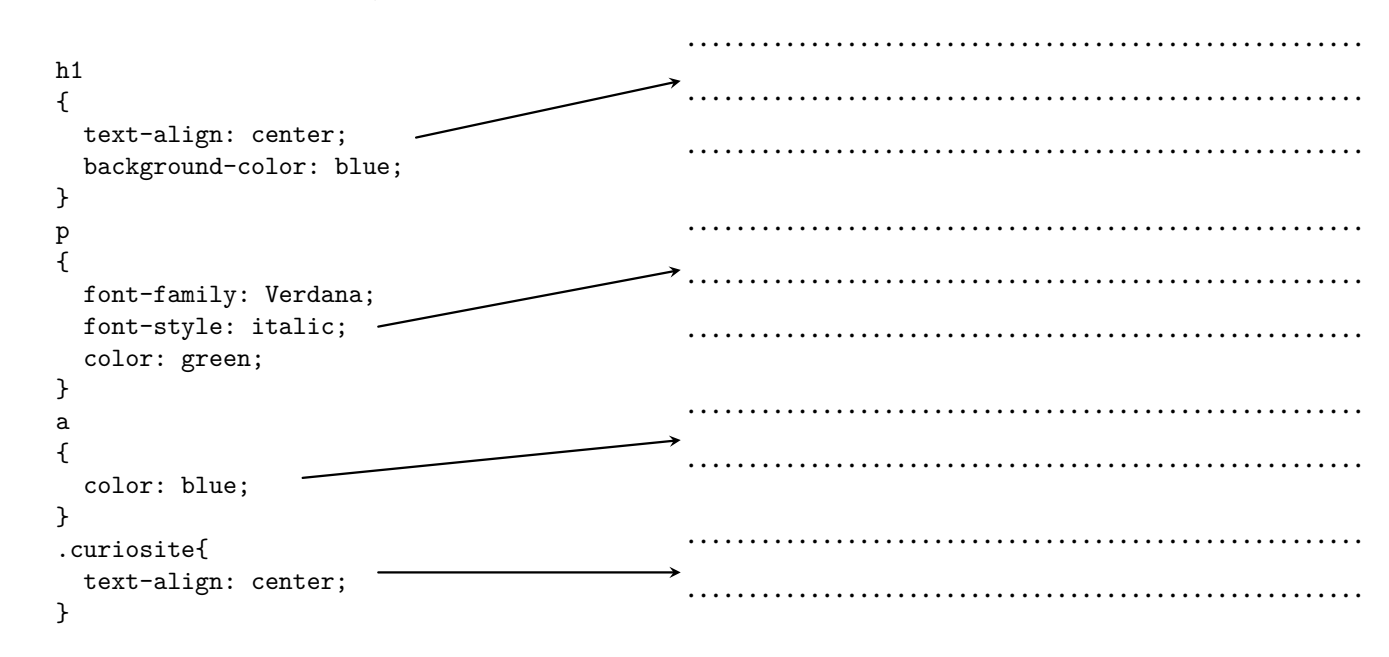

## II Modifier une page web

- 1. Dessinez sur une feuille de papier une idée de votre première page Web.
- 2. Dans votre dossier « Web », créez un dossier « ma\_page\_web » et codez votre première page Web.